## Registering for the 2023 Territory 10 BSA College of Commissioner Science

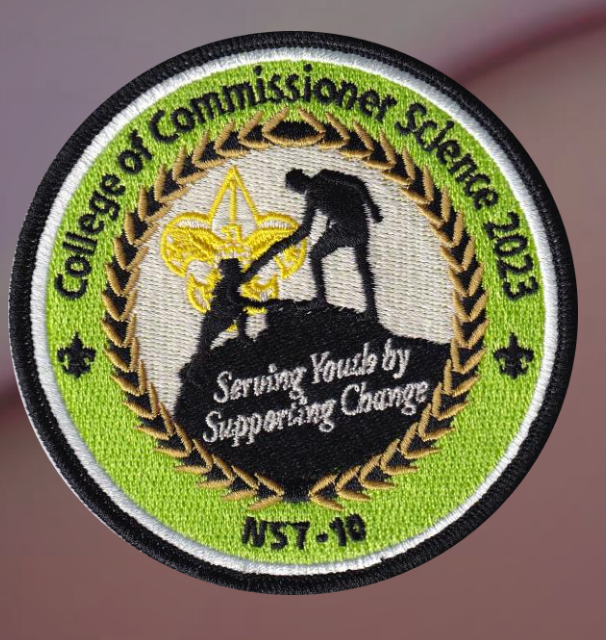

HOSTED BY SENECA WATERWAYS COUNCIL CRAIG KAPLAN, COLLEGE CHANCELLOR DAVID FINGER, COLLEGE ADMINISTRATOR

## Registration Has 4 Steps

- 1. Fill In "Who You Are" Information
- 2. Review **Degree Requirements** and Select Your **Classes**
- 3. Export Your Class Schedule to a PDF
- 4. Check Out and Pay

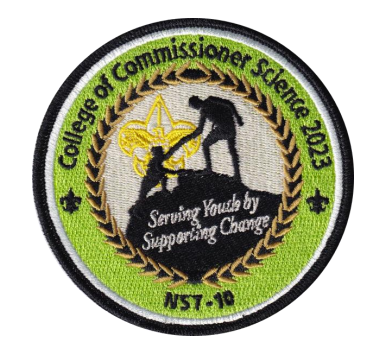

## Check Degree Requirements First

- Open "Current CCS Degree Requirements" Under Attachments ) (on Main CCS Event Page)
- Print or Save for Reference
- You Will Select Classes to Meet Your Target Degree Requirements
- Doctoral Program June 2-3, 2023 (see separate flyer)

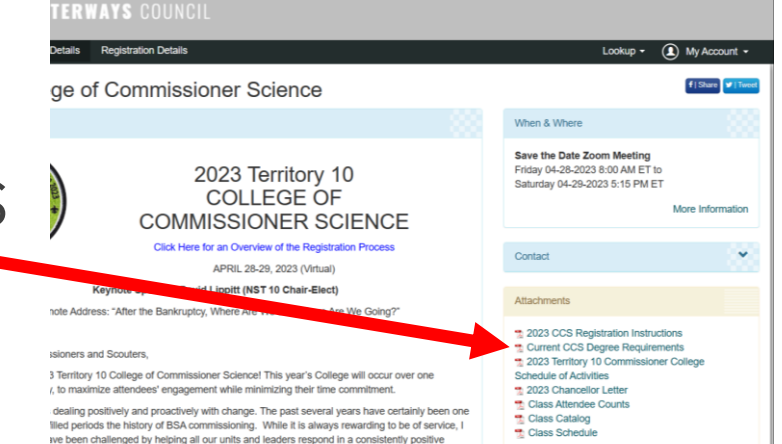

ers respond to change will have a significant impact on the future of the Scouting program tiling an environment where our unit leaders embrace change not just as a challenge but as we our service to vouth can be one of the commissioner's most significant contributions. It

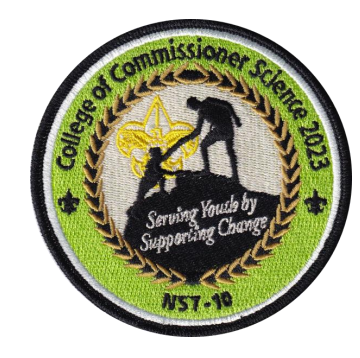

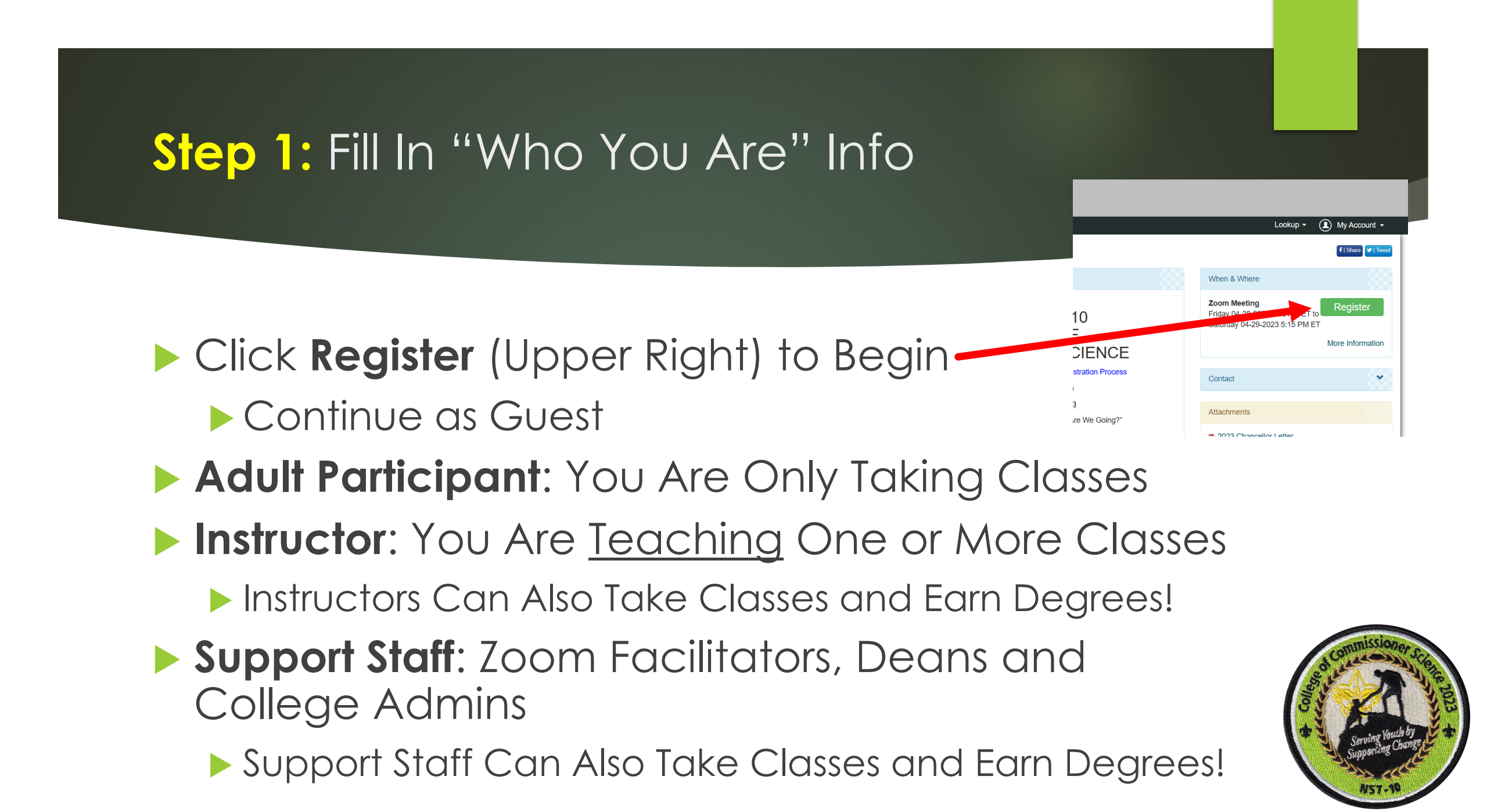

## Step 1: Fill In "Who You Are" Info

- You Are Actually 2 People the "Registration Contact" and the "Participant"
  - This is because the Registration System was designed for Summer Camp

Contact: Name, Email Address (Email is CRITICAL – Double Check It for Accuracy!)

- A "Contact" Registers and Pays for a "Participant"
- Participant: Name, Address, Council, Phone, Commissioner Role and Degree Candidacy

"Participants" Select and Attend Classes (or Instruct, Support)

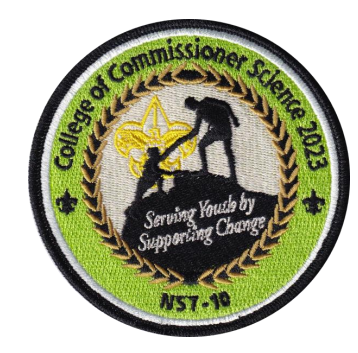

## Step 2: Review Degree Requirements and Select Your Classes

### Degree Candidate For...

- This is the Degree Certificate You Are Interested in Completing
- This Will Help Us Properly Create your Certificate
- Classes You Attend Will Be Compared to Your Selection for Completion
- Review Degree Requirements When Selecting Classes

#### Degree Candidate for: ?

Roundtable Bachelor in Commissioner Science
 Roundtable Masters in Commissioner Science
 Bachelor in Commissioner Science
 Masters in Commissioner Science
 Certificate of Commissioner Continuing Education
 No Degree

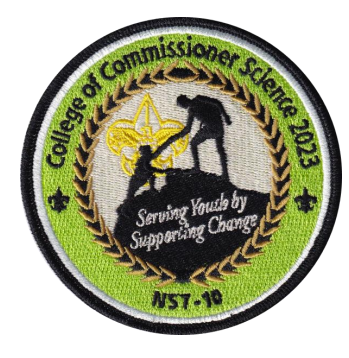

## Step 2: Review Degree Requirements and Select Your Classes

- Click Select Classes on Participant Page
- There is ONE "Required" Class Everyone Must Add to Their Schedule
  - This is the Friday Opening, Keynote and Breakout Discussions Session
  - Attendance is Encouraged But Not Required
- Click Classes on Right to Add to Schedule
- Only ONE Class per Time Period Can Be Selected
- There Are Several "Filtering" Options for Class Selection
- You Can Select and Deselect Classes to Your Schedule
- Make Sure You Select Enough Classes for Your Degree

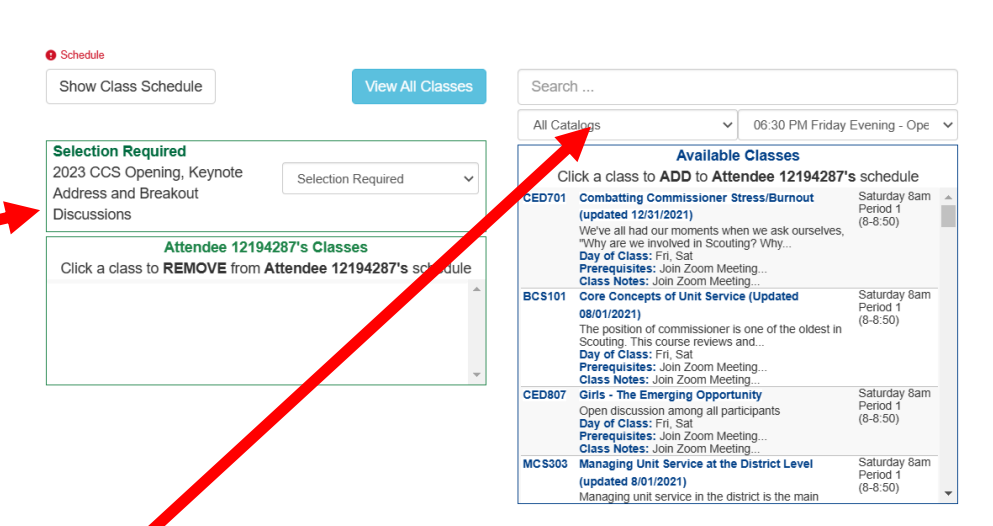

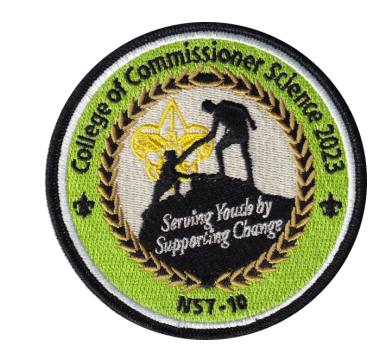

# Step 3: Export Your Class Schedule to PDF (MUST DO!)

- 1. Click **Done** on Participant Info Page After Completing Selections
- 2. Click the "Reports" Tab (Upper Left of Screen)
- 3. Click "Class Schedule"
- 4. Leave Checkboxes <u>UNCHECKED</u>
- 5. Click "Preview Report"
- 6. Print to PDF or Save Report (PDF)
- 7. PDF File Has Clickable Links for Joining Each Zoom Meeting
- 8. Zoom Meeting IDs and Passcodes Also Provided for Manual Entry in Zoom Using the Zoom "**Join**" Button

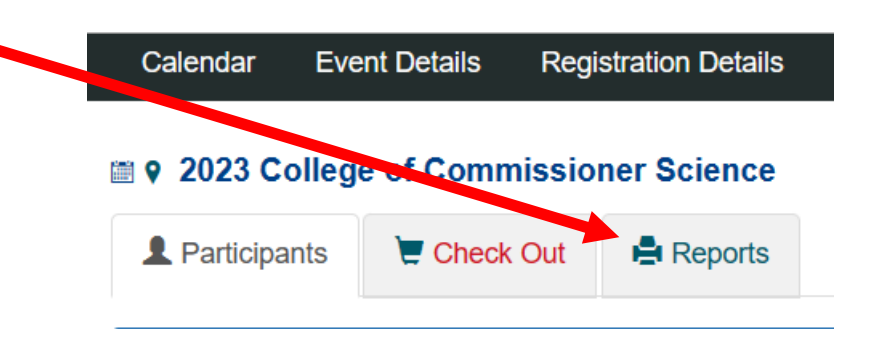

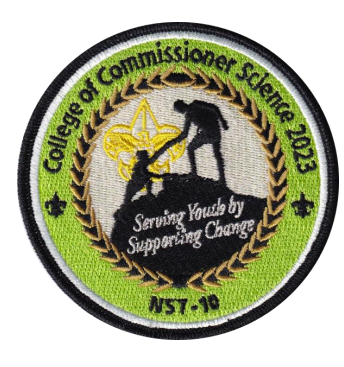

## Step 4: Check Out and Pay

- Close the Report and the Dialog Box After Saving Your Class Schedule PDF
- If You Are Still on the Reports Tab, Click the Participants Tab
  Cale Indae Event
- Click the "Proceed to Checkout" Button
- Only Choice is "Pay Full Amount Due"
- Click "Checkout"
- Fill In Credit Card Info and Pay

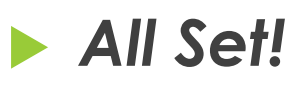

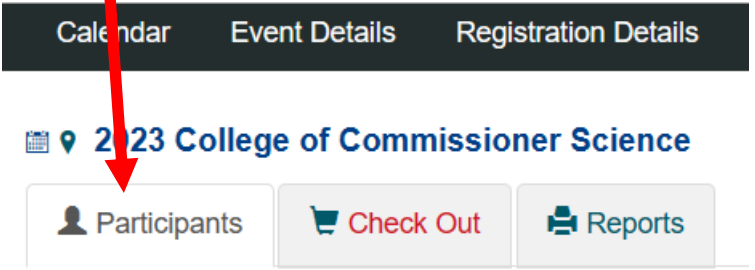

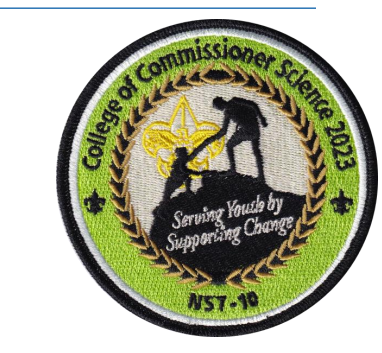

## Problems Registering?

Contact Dave Finger at <u>geodigits@gmail.com</u> for help

Copy (CC) Craig Kaplan at <u>ckaplan0951@gmail.com</u> Please!

Provide a Complete Explanation Of the Problem You're Experiencing

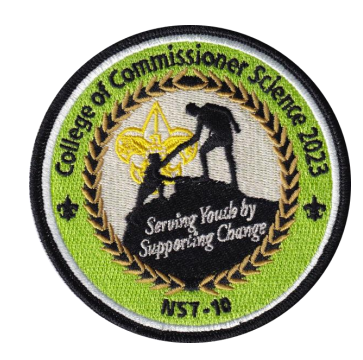